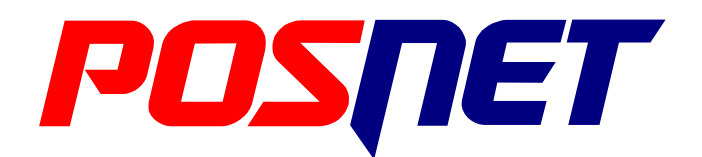

POSNET POLSKA S.A. ul. Municypalna 33 02-281 WARSZAWA tel. +48 22 86 86 888 fax. +48 22 86 86 889 www.posnet.com

# **PROGRAM DO ARCHIWIZACJI**

# NOŚNIKÓW KOPII ELEKTRONICZNEJ

INSTRUKCJA UŻYTKOWNIKA

WERSJA 2.4

## SPIS TREŚCI

| Wprowadzenie                   | 3 |
|--------------------------------|---|
| Zasada działania               | 3 |
| Konfigurator                   | 3 |
| Konfiguracia aplikacii         | 3 |
| Archiwizer z linii poleceń     | 6 |
| Odtwarzanie nośnika z archiwum | 7 |
| Kody powrotu aplikacij         | 8 |
|                                |   |

## WPROWADZENIE

Program do archiwizacji nośników kopii elektronicznej ma za zadanie odczytywać nośniki kopii elektronicznej bezpośrednio z urządzenia z wykorzystaniem dedykowanego mechanizmu temu służącego. Dodatkowo umożliwia późniejsze nagranie takiej kopii na nośnik wymienny w celu odtworzenia nośnika kopii w przypadku jego uszkodzenia.

## ZASADA DZIAŁANIA

Program do archiwizacji składa się z dwóch współdziałających modułów (chociaż reprezentowanych przez wspólny plik wykonywalny). Każdy z modułów odpowiedzialny jest za część funkcjonalności systemu archiwizacji. Taka konstrukcja umożliwia m.in. budowanie rozwiązań opartych o sieciowe współdzielenie archiwum oraz zdalną archiwizację. Dla celów dokumentacyjnych tryby pracy zostaną określone jako tryby archiwizera i konfiguratora.

Tryb archiwizera umożliwia wykonywanie archiwizacji nośnika ze wskazanego (wskazanych) w konfiguracji urządzeń w sposób całkowicie automatyczny. Tryb konfiguracji umożliwia definiowanie urządzeń, odtwarzanie nośnika oraz ręczne uruchamianie archiwizacji wybranego urządzenia.

## KONFIGURATOR

Aby uruchomić program w trybie konfiguratora należy nie podawać żadnych parametrów w linii poleceń aplikacji. Po uruchomieniu programu pojawi się okno główne programu.

| Archiwizer nośnika ele | ktronicznego | ×                                  |
|------------------------|--------------|------------------------------------|
| Katalog kopii nośników |              |                                    |
| C:\archiwizer-dane     |              |                                    |
| Odtwórz z kopii        | Konfiguruj   | Zamknij                            |
|                        |              | Wersja: 2.00 (Build 1, Apr 6 2011) |

Rysunek 1: Okno główne programu archiwizera

W oknie tym wskazany jest aktualny katalog przechowywania danych nośników kopii elektronicznej. Dostępne są następujące funkcje:

- Odtwórz z kopii umożliwia zapisanie wybranego nośnika kopii na nośnik wymienny
- Konfiguruj uruchamia narzędzie konfiguracji programu
- Zamknij zamyka aplikację.

## KONFIGURACJA APLIKACJI

Po wybraniu opcji konfiguracji przedstawione zostanie okno parametrów. W oknie tym można:

- Ustawić katalog repozytorium nośników klawiszem 'Wybierz'
- Przerwy między ponawianiami ramki (1 1000)
- Całkowity czas oczekiwania na odpowiedź (2 1200) musi być dłuższy niż czas między ponowieniami ramki.
- Włączyć lub wyłączyć komunikat o zakończeniu archiwizacji
- Wybrać język interfejsu aplikacji (zastosowanie zmian wymaga restartu programu)

- Konfiguracje urządzeń:
  - Klawiszem 'Dodaj' można dodać nowe urządzenie do listy urządzeń
  - Klawiszem 'Usuń' można usunąć urządzenie z listy
  - Klawiszem 'Edytuj' można zmodyfikować wskazane urządzenie
- Wywołać archiwizację wybranego urządzenia klawiszem 'Archiwizuj',
- Zapisać konfigurację klawiszem 'Zatwierdź',
- Anulować zmiany klawiszem 'Anuluj'.

| Konfiguracja                             |                         |                          | ×       |
|------------------------------------------|-------------------------|--------------------------|---------|
| Katalog repozytorium nośników            |                         |                          |         |
| C:\archiwizer-dane                       |                         |                          | Wybierz |
| Czasy oczekiwania                        |                         |                          |         |
| Przerwy między ponowieniami ramki [s]    | 10 -                    |                          |         |
| Całkowity czas oczekiwania [s]           | 60                      |                          |         |
| Komunikat na zakończenie archiwizacji    |                         |                          |         |
| Jezvk                                    | Polski [pl PL]          |                          |         |
| Konfiguracia dostepu do urzadzeń fiskali | nvch                    |                          |         |
| Identyfikator                            | Protokół                | Parametry                |         |
| Thermals                                 | Stary drukarkowy (Thorm | COM1 115200 9 N 1 5      |         |
| Thermal IDP                              | Sieciowy (IDP [0]       | 10 10 10 10 2121         |         |
| ThermalN                                 | Nowy drukarkowy (POSNE  | COM1 115200 8 N 1 H      |         |
| Neo TCP                                  | Sieciowy kasowy (FOSNE  | 10 90 0 110 1000         |         |
| NEOSerial                                | Kasowy [4]              | COM1 115200 8 N 1 H      |         |
| Neoschul                                 | Kusowy [1]              | 0001,113200,0,0,0,1,1,1, |         |
|                                          |                         |                          |         |
|                                          |                         |                          |         |
|                                          |                         |                          |         |
|                                          |                         |                          |         |
|                                          |                         |                          |         |
|                                          |                         |                          |         |
| •                                        |                         |                          | ►       |
| Dodaj Edytuj                             | Usuń Archiwizuj         | Zatwierdź                | Anuluj  |

Rysunek 2: Okno konfiguracji aplikacji

Po kliknięciu przycisku "Dodaj" lub "Edytuj" przedstawione zostanie okno edycji parametrów

| Urządzenie           |                                                                              |
|----------------------|------------------------------------------------------------------------------|
| Identyfikator        | Drukarka 1                                                                   |
| Rodzaj połączenia    | Szeregowe - nowy protokół drukarkowy (POSNET)                                |
| Parametry połączenia | Sieciowe (RS-232) - UDP<br>Szeregowe - stary protokół drukarkowy (Thermal) z |
|                      | Szeregowe - nowy protokół drukarkowy (POSNET)                                |
|                      | Sieciowe - TCP protokoł kasowy                                               |
|                      | Advoc ID (Manus boch)                                                        |

#### urządzenia.

W oknie tym należy wpisać:

- Identyfikator identyfikator urządzenia, który ma być podawany w linii poleceń trybu archiwizera (UWAGA! Nie należy używać znaku spacji ! ).
- Rodzaj połączenia:
  - Szeregowe stary protokół drukarkowy (protokół Thermal),
  - Szeregowe nowy protokół drukarkowy (protokół POSNET),
  - Sieciowe (RS 2323) UDP połączenie z wykorzystaniem protokołu IP/UDP,
  - Sieciowe TCP protokół kasowy
  - Szeregowe protokół kasowy

- Parametry połączenia, zależnie od wyboru powyżej:
  - Dla połączeń szeregowych :
    - Numer portu COM (np. COM1)
    - Szybkość transmisji
    - Bity danych, parzystość, kontrola przepływu (jeżeli są dostępne)

| Urządzenie               |           |                            |                                |                 |                        |      | ×             |
|--------------------------|-----------|----------------------------|--------------------------------|-----------------|------------------------|------|---------------|
| Identyfikator            | ThermalN  |                            |                                |                 |                        |      |               |
| Rodzaj połączenia        | Szeregowe | - nowy protokó             | ił drukarkowy (P               | POSNET)         | •                      |      |               |
| Parametry połączenia     | Szeregowe | Port                       | Szybkość<br>115200 💌           | Bity<br>8 💌     | Parz.                  | Stop | Kontr.<br>H 💌 |
|                          | Sieciowe  | Adres IP /<br>Domyślny por | Nazwa hosta<br>t UDP to 2121 a | 212<br>TCP to 1 | Port UDP;<br>1<br>1000 | /TCP |               |
| Nazwa połączenia Dial-Up |           |                            |                                |                 | 1                      |      |               |
| Zatwierdź                |           |                            |                                |                 |                        | ,    | Anuluj        |

Rysunek 3: Okno konfiguracji urządzenia (szeregowe)

- Dla połączeń sieciowych :
  - Adres IP / Nazwa hosta
  - Port nasłuchu UDP/TCP
  - Opcjonalnie nazwę połączenia DialUp do wywołania w celu połączenia się z drukarką w trybie UDP

| Urządzenie               |              |                             |                      |                   | ×           |
|--------------------------|--------------|-----------------------------|----------------------|-------------------|-------------|
| Identyfikator            | ThermalUDP   |                             |                      |                   |             |
| Rodzaj połączenia        | Sieciowe (RS | -232) - UDP                 |                      | •                 |             |
| Parametry połączenia     | Szeregowe    | Port                        | Szybkość<br>115200 🔽 | Bity Parz,        | Stop Kontr. |
|                          | Sieciowe     | Adres IP / N<br>10.10.10.10 | azwa hosta           | Port UDP/<br>2121 |             |
| Nazwa połączenia Dial-Up | Thermal UDF  |                             |                      |                   |             |
| Zatwierdź                |              |                             |                      |                   | Anuluj      |

Rysunek 4: Okno konfiguracji urządzenia (sieciowe)

UWAGA! Parametry połączenia muszą być adekwatne do tych ustawionych w drukarce / kasie.

## ARCHIWIZER Z LINII POLECEŃ

Aby uruchomić aplikację w trybie archiwizacji należy w linii poleceń umieścić jedną lub więcej nazw urządzeń zdefiniowanych w pliku konfiguracyjnym aplikacji. Dodatkowo można umieścić jeden lub więcej z parametrów sterujących pracą archiwizera:

| Parametr              | Opis                                                                                                    |
|-----------------------|----------------------------------------------------------------------------------------------------|
| -noskip               | Powoduje, że wystąpienie błędu przerywa pracę archiwizera. Domyślnie, aby móc archiwizować wiele urządzeń wystąpienie błędu nie przerywa pracy i powoduje przejście do następnego urządzenia/                                                                                                    |
| -nolog                | Wyłącza tworzenie logu aplikacji                                                                                                    |
| -quiet<br>(domyślnie) | Ustawia poziom szczegółowości logu na niski - włącza komunikaty postępu RAS                                                                                                    |
| -verbose              | Ustawia poziom szczegółowości logu na średni - włącza informacje o błędach zgłaszanych przez biblioteki komunikacyjne                                                                                                    |
| -debug                | Ustawia poziom szczegółowości logu na wysoki - wszystkie komunikaty w tym<br>informacje o odbieranych ramkach<br>UWAGA: Tryb ten nie jest przeznaczony do normalnej pracy w szczególności nie<br>współpracuje prawidłowo z uruchamianiem równoległym (parametry ilog i altcfg)<br>– wyniki rejestracji przebiegu aplikacji w przypadku równoległego uruchomienia<br>dwóch aplikacji w trybie -debug będą nieprawidłowe). |
| -ras <nazwa></nazwa>  | Użyj połączenia bezpośredniego DialUp (RAS) o podanej nazwie. Umożliwia automatyczne połączenie wcześniej skonfigurowanego połączenia DialUp PPP do drukarki lub SLIP do kasy. Jeśli połączenie to jest aktywne przed uruchomieniem aplikacji to nie zostanie rozłączone po zakończeniu archiwizacji.                                                                                                    |
| -nolock               | Wyłącza tworzenie pliku blokady repozytorium (archiwizer.lock) w katalogu repozytorium. Do uruchamiania równoległego należy używać opcji altcfg.                                                                                                    |
| -forcelock            | Umożliwia uruchomienie aplikacji pomimo istnienia nieusuniętego (np. w wyniku<br>awarii aplikacji) pliku blokady repozytorium. Do uruchamiania równoległego<br>należy używać opcji altcfg.                                                                                                    |
| -ilog                 | Użyj niezależnych plików logu znakowanych datą uruchomienia archiwizera.<br>Umożliwia prawidłową rejestrację logów z aplikacji przy równoległym<br>uruchamianiu wielu kopii archiwizera.                                                                                                    |
| -altcfg <plik></plik> | Włącza wykorzystanie alternatywnego pliku konfiguracji. Opcja umożliwia w praktyce wykorzystanie alternatywnych plików konfiguracji i równoległe uruchamianie wielu kopii aplikacji. Wymagane jest, aby dla uruchamiania równoległego każdy plik konfiguracyjny zawierał inny katalog repozytorium.                                                                                                    |

Przykład:

#### archiwizer -noskip Kasal Kasa2 Kasa3

Przykład archiwizacji po UDP z wykorzystaniem połączenia DialUp

#### archiwizer -ras MojePolaczenie KasaPoUDP

Program w trybie archiwizera swój log wykonania zapisuje w pliku applogrt.txt. Program w tym trybie przeznaczony jest do współpracy z dowolnym narzędziem do planowania zadań m.in. z wbudowanym w system Windows narzędziem "Zadania zaplanowane".

Ponieważ program ten nie jest aplikacją konsolową, natychmiast po uruchomieniu rozłącza się z konsolą z której został uruchomiony i pracuje w tle. Uniemożliwia to sprawdzenie wyniku działania programu (kodu powrotu) oraz momentu jego zakończenia. Aby problem ten rozwiązać należy aplikację uruchamiać z wykorzystaniem polecenia start systemu Windows®.

Przykład skryptu linii poleceń Windows (np. w pliku \*.bat) do uruchomienia programu z oczekiwaniem na zakończenie i wyświetleniem kodu powrotu:

```
start /w archiwizer KasaX
if errorlevel 1 (
        echo Error %errorlevel%
)
```

Dodatkowo, w celu łatwiejszego monitorowania faktu działania aplikacji, program archiwizera tworzy w katalogu repozytorium plik sygnalizacyjny blokady repozytorium o nazwie archiwizer.lock, który usuwany jest po zakończeniu pracy archiwizera. Tworzeniem tego pliku zawiadują także parametry uruchomienia -lock i -forcelock (patrz tabela powyżej).

### **ODTWARZANIE NOŚNIKA Z ARCHIWUM**

W celu odtworzenia nośnika z archiwum należy wybrać nośnik z listy oraz napęd na który ma być on nagrany a następnie nacisnąć klawisz 'Rozpocznij'. Nośnik w napędzie docelowym musi być pusty. UWAGA: Na liście nośników zostaną wyszczególnione wyłącznie nośniki wymienne.

| Odtwarzanie nośnika           |          | ×      |
|-------------------------------|----------|--------|
| Wybierz nośnik docelowy 5     |          |        |
| Wybierz nośnik do odtworzenia |          |        |
| E-XYZ 0000002                 |          |        |
|                               |          |        |
| Rozpocznij                    | Przerwij | Anuluj |

Rysunek 5: Okno odtwarzania nośnika z kopii

## KODY POWROTU APLIKACJI

| Kod | Opis                                                    |
|-----|---------------------------------------------------------|
| 0   | Wykonano poprawnie                                      |
| 1   | Uszkodzony pakiet danych                                |
| 2   | Błąd sumy kontrolnej                                    |
| 3   | Błędny rozmiar danych                                   |
| 4   | Błędny typ sesji                                        |
| 5   | Błędny host                                             |
| 6   | Błędny port                                             |
| 7   | Błędne gniazdko sieciowe                                |
| 8   | Plik zdalny nie istnieje                                |
| 9   | Błąd tworzenia pliku tymczasowego                       |
| 10  | Błąd otwarcia pliku                                     |
| 11  | Upłynął czas oczekiwania                                |
| 12  | Błąd odczytu katalogu                                   |
| 13  | Ciąg ASCIIZ nie odnaleziony w odpowiedzi                |
| 14  | Błąd pobierania pliku                                   |
| 15  | Błąd utworzenia pliku lokalnego                         |
| 16  | Błąd ładowania biblioteki ThermalServiceLibrary.dll     |
| 17  | Błąd ładowania biblioteki libposcmbth.dll               |
| 18  | Brak połączenia                                         |
| 19  | Błąd gniazdka sieciowego                                |
| 40  | Błąd tworzenia połączenia (protokół POSNET)             |
| 41  | Błędne parametry połączenia (protokół POSNET)           |
| 42  | Błąd otwarcia urządzenia (protokół POSNET)              |
| 43  | Błąd wysyłki polecenia (protokół POSNET)                |
| 44  | Błąd tworzenia rozkazu (protokół POSNET)                |
| 45  | Błąd wykonania rozkazu dla urządzenia (protokół POSNET) |
| 50  | Błąd otwarcia urządzenia (protokół THERMAL)             |
| 51  | Błąd odczytu statusu urządzenia (protokół THERMAL)      |
| 52  | Błąd ustawienia trybu obsługi błędów (protokół THERMAL) |
| 53  | Błąd wykonania rozkazu (protokół THERMAL)               |
| 129 | Katalog nie istnieje                                    |
| 130 | Zakaz dostępu do katalogu                               |
| 131 | Błąd tworzenia katalogu                                 |
| 132 | Błąd utworzenia pliku tymczasowego                      |
| 133 | Błąd otwarcia pliku kopii                               |
| 134 | Błędna kopia                                            |
| 135 | Za dużo powtórzeń                                       |

| 136 | Błąd ustawienia czasu modyfikacji pliku                                                                |
|-----|----------------------------------------------------------------------------------------------------|
| 137 | Błąd tworzenia repozytorium                                                                            |
| 138 | Urządzenie nie znalezione                                                                              |
| 321 | Nie można załadować biblioteki rasapi32.dll                                                            |
| 322 | Błąd operacji RAS                                                                                      |
| 140 | Co najmniej jedna archiwizacja nie powiodła się (gdy było zleconych więcej niż 1 archiwizacja w serii) |
| 141 | Istnieje już blokada repozytorium (archiwizer.lock). Inna instancja programu może być aktywna.         |
| 142 | Nie można utworzyć pliku blokady repozytorium archiwizer.lock                                          |